# Vedlikehold av utdanningsplaner

# Innhold

| 1.  | Hva er en utdanningsplan?                         | 2  |
|-----|---------------------------------------------------|----|
| 2.  | Utdanningsplanens gyldighet                       | 2  |
| 3.  | Vedlikehold av utdanningsplanen – kontrollrutiner | 3  |
| 4.  | Progresjonssamtale                                | 3  |
| 5.  | Studierettsperiode                                | 4  |
| 6.  | Student samlebilde                                | 5  |
| 7.  | Å rydde en utdanningsplan                         | 6  |
| 8.  | UiB-emner som skal inngå i planen                 | 8  |
| 9.  | Fritak for obligatoriske emne - erstatt           | 8  |
| 10. | Kategorier                                        | 9  |
| 11. | Er graden bestått?                                | 10 |
| 12. | Avgrensing av graden                              | 11 |
| 13. | Program med studieretninger                       | 11 |
| 14. | Permisjon fra studieprogrammet                    | 12 |
| 15. | Deltidsstudium                                    | 13 |
| 16. | Slutter på studieprogram                          | 14 |

### 1. Hva er en utdanningsplan?

Utdanningsplanene er forankret i Lov om universiteter og høyskoler og videre i Forskrift om

opptak, studier, vurdering og grader ved universitetet i Bergen.

### § 4.2 Utdanningsplan

(1) Utdanningsplanen er en kontrakt mellom studenten og institusjonen som skal foreligge ved studiestart og skal oppdateres og bekreftes av studenten hvert semester for å være gyldig, jf. § 4.4.3.

(2) Utdanningsplanen skal inneholde bestemmelser om institusjonens ansvar og forpliktelser overfor studenten og om studentens ansvar og forpliktelser overfor institusjonen og medstudentene. Utdanningsplanen er også grunnlag for grad og vitnemål, jf. kap. 8.

•••

§ 4.2.1 Rettigheter ved gyldig utdanningsplan

(1) Gyldig utdanningsplan gir studenten rett til å delta i undervisning i samsvar med studieplanen for programmet eller emnebeskrivelsen for det enkelte emne, herunder plikt til å delta i undervisning, obligatoriske undervisningsaktiviteter og annet som ifølge studieplanen eller emnebeskrivelsen er obligatorisk.

•••

#### Utdanningsplanen på Studentweb og i FS

Utdanningsplanen er en visning av hvilke emner som er obligatoriske i og hvilke valgemner/valg fra list som studenten vil fylle graden med. Studenten ser utdanningsplanen på studenteweb.

Husk at utdanningsplanen kun er en visning av ulike info om emnene:

- eksamensresultatene ligger lagret i Vurderingsmodulen
- oppmelding til vurdering er lagret i i bla underbildet Vurd.meld
- oppmelding/søknad om opptak til undervisning er lagret i underbildet Undmeld
- → Hvis du feilaktig sletter et emne fra utdanningsplanen, så får du det inn igjen med:
   Funksjonen «Hente emner» (se punkt 8)
  - Bruke rutine 718002 for å legge til obligatoriske emner i graden
  - Funksjonen «Kontroller utd.plan» (se punkt 6)
  - Manuelt legge til en rad og skrive inn emnekode

### 2. Utdanningsplanens gyldighet

Forskrift om opptak, studier, vurdering og grader ved universitetet i Bergen.

#### § 4.4.3 Oppdatering og bekreftelse av utdanningsplanen hvert semester

(1) Alle studenter plikter å oppdatere og bekrefte sin utdanningsplan, med undervisningsmelding og vurderingsmelding for semesteret innen 01.09 i høstsemesteret og 01.02 i vårsemesteret. (2) Studenter som oppholder seg utenlands i samsvar med utdanningsplanen, skal bekrefte denne, også om oppholdet varer kortere enn et helt semester.

#### § 4.8 Terminering av utdanningsplan

(1) Dersom studenten unnlater å oppfylle sine plikter med hensyn til bekreftelse og oppdatering av utdanningsplan, jf. §§ 4.1- 4.7, kan ikke utdanningsplanen lenger legges til grunn for kontrakten med institusjonen og vil bli terminert. Retten til å studere vil da opphøre.

- (2) Retten til å studere vil også opphøre dersom:
- a) studenten melder at han eller hun ønsker å avslutte studiet.
- b) studenten får opptak ved et annet studium ved Universitetet i Bergen, jf. § 4.2 nr. 3

### 3. Vedlikehold av utdanningsplanen – kontrollrutiner

På UiB gjennomfører både SA og fakultetet kontrollrutiner gjennom året.

Studieadministrativ avdeling (SA) ved FS-gruppen:

- Avslutter studieretter ved nytt opptak § 4.8
- Sletter valgfrie emner fra utdanningsplanene, når emnene ikke er bestått.
- Avslutter studieretter når planen ikke bekreftes jf. §4.4.3 og § 4.8

Fakultetsadministrasjonen, studieseksjonen:

- Melding til studenter som har emner i utdanningsplanen på inneværende semester og ikke er meldt til disse emnene (FS718.005).
- Legger inn emner i plan som er bestått eller som studenten er vurderingsmeldt i uavhengig av plan (FS718.002). Gjennomføres 1. september for nye bachelorkull.

### 4. Progresjonssamtale

Studenter som har et etterslep på 30 studiepoeng eller mer i sin utdanningsplan, kalles inn til en progresjonssamtale. Utdanningsplanen regnes ikke lengre som gyldig og må justeres

Hvordan rydde en utdanningsplan, se punkt 7.

Det kan være aktuelt å utvide utdanningsplanen og endre sluttdatoen studierettsperioden , se punkt 5.

Forskrift om opptak, studier, vurdering og grader ved universitetet i Bergen.

#### § 4.6 Manglende progresjon i henhold til utdanningsplan

 Fakultetet skal snarest mulig ta kontakt med alle studenter som ved utgangen av et høstsemester står til rest med 30 studiepoeng eller mer i forhold til den progresjonen som utdanningsplanen angir, og varsle at den ikke lenger kan legges til grunn for videre studier. Varsel skal sendes senest 01.03. Fakultetet og studenten skal deretter i fellesskap komme fram til hvilke endringer som må gjøres i utdanningsplanen for at den skal være gyldig.

### 5. Studierettsperiode

Årsstudium: studierett i et studieår. Studenten må søke om nytt opptak. Bachelorprogram: studierett i 6 semester. Perioden forlenges på forespørsel. Masterprogram: studierett i 4 semester. Egne regler for avkortning og utviding

Utvide en studierettsperiode

- 1. Sett inn dato for ny periode slutt. Bruk datoene 1.6 eller 1.12. Studierettsperioden gir studentene anledning til å gjennomføre semesterregistreringen på studenweb.
- 2. Fyll ut feltet Planlagt slutt. Dersom planlagt slutt ikke fylles ut vil ikke utdanningsplanen vises på studentweb ved registrering for høsten 2016 i eksempelet under.

| - 1 |                                                              |               |                          |                       |                            |          |                     |            |            |         |          |              |            |             |             |                 |            |           |            |        |
|-----|--------------------------------------------------------------|---------------|--------------------------|-----------------------|----------------------------|----------|---------------------|------------|------------|---------|----------|--------------|------------|-------------|-------------|-----------------|------------|-----------|------------|--------|
|     |                                                              | 🔣 Student sa  | mlebilde                 | 1                     |                            |          |                     |            |            |         |          |              |            |             |             |                 |            |           |            |        |
|     |                                                              | Fnr: 015110   | 90063                    | Studentn              | r: <b>172034</b>           | Navn: #  | /#### MI            | N1 #       | ##### MN   | 1       | Født:0   | 1.01.191     | 0          | Kun akt     | ive _       | Intern<br>Ekste | e sp(prot) | ):<br>(); | 0,0<br>0,0 |        |
|     | l                                                            | Start:        | 2012                     | HØST                  | <ul> <li>Studie</li> </ul> | program: | BAMN                | KJEM 🔄     | Sperr r    | not au  | tomatisk | N            | -          | studiere    | etter '     | Ekste           | rne sp(go  | dkj)      | 0,0        |        |
|     | l                                                            | Kull:         | 2012                     | HØST                  | <ul> <li>Studie</li> </ul> | retning: |                     |            | - oppdat   | ering a | av plan: | li a         |            | FS201.001   | FS201.00    | 5 Sum :         | studiepoer | ng: (     | 0,0        |        |
| 7   | Planlagt slutt: 0000 Klasse: Instrument: F\$727.001 Utd.plan |               |                          |                       |                            |          |                     |            |            |         |          | 1 litte nian |            | Vis PIN     |             |                 |            |           |            |        |
|     | 4                                                            | Avsluttet:    | 0000                     |                       | Veivalg                    | p.       |                     |            |            |         |          |              |            | 10121100    | rotaipian   |                 |            |           | -          |        |
|     | l                                                            | Studierett    |                          |                       |                            |          |                     |            |            |         |          |              | _          | FS601.001   | Kar.utskr.  | End             | Iringsfun  | ksjone    | r          |        |
|     | ſ                                                            | Periode:      | 12.08                    | <mark>2012</mark> 💌 - | 01.06.201                  | 5 💌      | >                   | Studie     | rettstatus | 0       | RDOPPT   | AK -         |            | Godkj. av e | emnekomt    | <b>.</b>        |            |           |            |        |
|     | l                                                            | Slutt oppr-be | er: <mark>00.00</mark> . | 0000 💌 -              | 00.00.000                  | 0 Pri    | ivatist: N          | Studer     | ntstatus:  | Α       | KTIV     | -            |            | Kontrolle   | er utd.plan |                 |            |           |            |        |
|     | l                                                            | Merknad:      |                          |                       |                            |          |                     | Begrei     | nset/betin | get:    |          | -            |            | Genere      | r faktura   |                 | Hent en    | nner      |            |        |
|     | l                                                            | GSK/Stude     | entgrun                  | nlag ——               |                            |          |                     |            |            |         |          |              | -1         |             |             |                 |            |           |            |        |
|     | l                                                            | GSK:          | 0000                     | (                     | GSK grl:                   |          | Stud.g              | rl: REA    |            |         |          |              |            | I           |             | 1               | _          |           | <u> </u>   |        |
|     |                                                              | Kontakt:      |                          |                       |                            |          |                     |            |            |         |          | 1            | 12         | H           | ele         | JV I            | sw De      | taljer    |            |        |
|     | ľ                                                            | Perm Pla      | ninfo-bel                | kr Plant              | ekr Em                     | nebegr   | MrkR                | Undmeld    | Vurd.me    | eld   E | Endr.VM  | EmFrit       | ak         | Vurd.pro    | t Esaml     | Prot K          | vProt      | Grunnu    | itd. S     | pSkjen |
|     |                                                              | 🖃 Adr 🛛 B     | akgr   I                 | Virk 🕅                | Reg.kor                    | t Part   | ipl <mark>En</mark> | nne i plan | Planel     | em      | Ekstern  | vurd         | Em         | nekomb      | SOppg       | Klasse          | Kullh      | nist 👘    | Veiledn    | Pro    |
|     |                                                              | Und.termin    |                          |                       | Trinr                      | n Emne   |                     |            |            | Vurd.t  | termin   | Studiep      | peng       | 9           |             |                 |            |           |            |        |
|     |                                                              | 2012 HØST     | ▼ B/                     | MNKJEM                | 10. 💌                      | 184      | KJEM1               | 10         | 0          | 2012    | HØST     | ▼ 1          | 0 -        |             |             |                 |            | Kjen      | ni og er   | nergi  |
|     |                                                              | 2013 VAR      | ▼ B/                     | MNKJEM                | 10. 💌                      | 184      | KJEM1               | 30         | 0          | 2013    | VAR      | ▼ 1          | 0 -        |             |             |                 |            | Orga      | anisk kj   | emi    |
|     |                                                              | 2012 1/40     |                          |                       | 10 -                       | 104      | MOL 10              | 0          | 0          | 2012    |          | - 1          | <u>م</u> 1 | Indoniani   | naamoldi    | ing ikko        | mulia l    |           |            |        |

Fig 1 Opprinnelig studierettsperiode

|                 | 🔝 Student sa    | nlebilde               |            |           |         |           |          |               |             |          |
|-----------------|-----------------|------------------------|------------|-----------|---------|-----------|----------|---------------|-------------|----------|
| 1               | Fnr: 015110     | 90063                  | Studentnr: | 172034    | Navn: # | #### MN1  | #        | #### MN1      | Født: 01.01 | .1910    |
|                 | Start:          | 2012                   | HØST 🝷     | Studiep   | rogram: | BAMN-K.   | JEM 🝷    | Sperr mot     | automatisk  | N        |
|                 | Kull:           | 2012                   | HØST 🝷     | Studier   | etning: |           | -        | oppdaterin    | ig av plan: |          |
| $\triangleleft$ | Planlagt slutt: | 2015                   | HØST       | Klasse    |         |           |          | Instrument    | t           |          |
|                 | Avsluttet:      | 0000                   | •          | Veivalg   |         |           |          |               |             |          |
| 7               | - Studierett    | 40.00                  |            | 40.004    |         |           | Ohudiaa  |               |             |          |
| $\mathbf{h}$    | Periode:        | 12.08.                 | 2012 💌 - 🏻 | 01.12.201 |         |           | Studiere | ettstatus:    | ORDOPPTAK   | <u> </u> |
|                 | Slutt oppr-be   | r: <mark>00.00.</mark> | 0000 💌 - ( | 00.00.000 | D Pri   | vatist: N | Student  | status:       | AKTIV       | <b>•</b> |
|                 | Merknad:        |                        |            |           |         |           | Begren   | set/betinget: |             | •        |
|                 | GSK/Stude       | ntgruni                | ılag ——    |           |         |           |          |               |             |          |
|                 | GSK:            | 0000                   | G          | SK grl:   |         | Stud.grl: | REA      |               |             |          |
| - 7             | Fig 2 Fould     | maat                   | atudiana   | ttanowi   | odo     |           |          |               |             |          |

Fig 2 Forlenget studierettsperiode

### 6. Student samlebilde

De ulike elementene i utdanningsplanen ligger spredt i flere underbilder. Bruk **rapport 727.001 som samler all informasjonen** og tilsvarer det studenten ser på studentweb.

|              | Snarveiknapp til rapporten 727.001Hent emner brukes for å hente inn emner som<br>skal inngå i planen (se punkt 7)                                                                                                    |
|--------------|----------------------------------------------------------------------------------------------------|
|              | Kontroller utd.plan<br>(se punkt 10)                                                                                                    |
|              | I Student samlebilde                                                                                                    |
|              | Fnr:         015110         90063         Studentnr:         172034         Navn:         #####         MN1         Født:         01.1910         Kun aktive studieretter         Interne sp(prot):         0.0           Start:         2012         HØST         Studieprogram:         BAMN-KJEM         Sperr mot automatisk         Start:         C         Eksterne sp(prot):         0.0 |
|              | Kull: 2012 HØST V Studieretning: V oppdatesing av plan: N Esset and Esset and                                                                                                    |
|              | Planlagt slutt: 0000 Klasse: Instrument:                                                                                                    |
|              | Avsluttet: 0000 Veivalg:                                                                                                    |
|              | Studierett Studierett Endringstunksjoner Snarvei-                                                                                                    |
|              | Periode: 12.08.2012 - 01.06.2015 Studierettstatus: ORDOPPTAK - Godkj. av emnekomb. meny:                                                                                                    |
|              | Slutt oppr-ber 00.00.0000 🔽 - 00.00.0000 Privatist: N Studentstatus: AKTIV 🔽 Kontroller utd.plan                                                                                                    |
|              | Merkhad: Begrenset/betinget: Generer faktura Hent emner                                                                                                    |
|              | GSK/Studentgrunnlag<br>GSK: 0000 GSK grl: Stud.grl: REA                                                                                                    |
| <b>T</b> Z 4 | Kontakt: 1/2 Hele Ų Sw Detaljer 🗆                                                                                                    |
| Kategori     | erm Planinfo-bekr Planbekr Emnebegr MrkR Undmeld Vurd.meld Endr.VIII EmFritak Vurd.prot EsamIProt KvProt Grunnutd. SpSkjen                                                                                                    |
|              | Adr Bakgr Mrk 🗑 Reg.kort Partipl Emne i plan (Planelem Ekstern vurd Emnekomb) SOppg Klasse Kullhist Veiledn Pro                                                                                                    |
|              | Und.termin Trinn Emne Vard.termin Studiepoeng                                                                                                    |
|              | 2012 HØST TRAINKJEM10. T 184 KJEM110 0 2012 HØST T 10 - Kjemi og energi                                                                                                    |
|              | 2013 VAR ▼ BAMNKJEM10 ▼ 184 KJEM130 0 2013 VAR ▼ 10 - Organisk kjemi                                                                                                    |
|              | DA12 MAD DAMANK IEMAA I 194 MALAAA AAAAAAAAAAAAAAAAAAAAAAAAAAAAAAA                                                                                                    |

Fig 3 Utdanningsplanen inngår i mange underbilder

Bilder som kan inneholde deler av utdanningsplanen:

- Emne i plan Oversikt over emnene som inngår i planen, når studenten opprettes vil de obligatoriske emnene automatisk komme inn i utdanningsplanen. Studenten velger så, via Studentweb, inn resten av emnene fra de ulike kategoriene.
- Planelem(ent) planelement er deler som skal inngå i graden eller påminningslapper til studenten. Planelementene kan ha studiepoeng, for eksempel ved semesterregistrere/bekrefte ved utenlandsopphold (Utenlandsopphold, 1.semester).
- Ekstern vurd brukes for registrering av innpassing av ekstern utdanning som erstatning for deler av graden. Registreringen av ekstern utdanning blir gjort på fakultetet.

# 7. Å rydde en utdanningsplan

På studentweb er det begrenset hva studentene selv kan gjøre. I registreringsperioden kan de kun gjøre endringer for innværende og kommende semester. Dersom en student stryker eller ikke gjennomfører et emne kan hun altså ikke selv flytte det fremover i plan. Slike endringer må gjøres via FS.

Å rydde en utdanningsplan i FS innebærer:

- 1. Slette valgfrie emner som ikke er bestått
- 2. Slette «velg fra liste»-emner som ikke er bestått
- 3. Flytte obligatoriske emner fremover i tid
- 4. Endre kategori på emner, dersom et emne kan inngå i flere kategorier

Eks på punkt 4: På datateknologi skal STAT101 *eller* STAT110 inngår i spesialiseringen. Dersom en student har bestått begge emnene, skal et inngå i den valgfrie delen av graden.

Husk at når emner som er plassert på passerte semester utgjør 30 SP eller mer ikke er bestått, regnes ikke planen lengre som gyldig (se punkt 3).

| Klass   | se   | Kullhist | Veiledn  | P        | rogresjon | Sem.rapp     | Perm | Plar    | ninfo-bek | ar F     | lanbekr  | Emneb       | egr MrkR       | Undmeld                        |
|---------|------|----------|----------|----------|-----------|--------------|------|---------|-----------|----------|----------|-------------|----------------|--------------------------------|
| E A     | dr   | Bakgr    | Mrk      | <b>*</b> | Reg.k     | ort Partipl  | Emne | i plan  | Pla       | anelem   | Ekst     | ern vurd    | Emnekom        | b SOppg                        |
| Und.ter | min  |          |          | Trin     | n Emne    |              |      | Vurd.te | ermin     | Studiepo | eng      |             |                |                                |
| 2011    | HØST | BAM      | N-INNF09 | •        | 184       | EXPHIL-MNSEM | 0    | 2011    | HØST      | ▼ 1      | 0 Res. H | øst 2011: C |                | Examen                         |
| 2012    | VAR  | - BAM    | NDTEK-SI | •        | 184       | INF100       | 0    | 2012    | VAR       | - 1      | 0 Res. V | år 2012: M  | anglende obl   | <mark>igatori:</mark> Grunnkuı |
| 2012    | VAR  | BAM      | NDTEK-SF | •        | 184       | INF111       | 0    | 2012    | VAR       | ▼ 1      | 0 Res. V | år 2012: St | tryk., Und.mel | ld: Vår Funksjon               |
| 2012    | HØST | - BAM    | NDTEK-SI | •        | 184       | INF102       | 0    | 2012    | HØST      | ▼ 1      | 0 -      |             |                | Algoritme                      |
| 2012    | HØST | BAM      | N-40FRIE | •        | 184       | PSYK109      | 0    | 2012    | HØST      | ▼ 1      | 5.       |             |                | Motivasjc                      |
| 2012    | HØST | - BAM    | NDTEK-SI | •        | 184       | STAT101      | 0    | 2012    | HØST      | ▼ 1      | 0 Und.m  | eld: Høst 2 | 2012 Innvilget | . Elementa                     |
| 2013    | VAR  | BAM      | N-40FRIE | •        | 184       | PSYK100      | 0    | 2013    | VAR       | - 1      | 0 Vurd.n | neldt Vår 2 | 2013, Und.mel  | d: Vår Innføring               |
| 2013    | VAR  | BAM      | N-40FRIE | •        | 184       | PSYK101      | 0    | 2013    | VAR       | ▼ 1      | 5 Vurd.n | neldt Vår 2 | 2013, Und.mel  | d: Vår Generell                |
| 2013    | HØST | - BAM    | NDTEK-SI | •        | 184       | INF112       | 0    | 2013    | HØST      | ▼ 1      | 0 -      |             |                | Systemko                       |
| 2014    | VAR  | ■ BAM    | NDTEK-SF | •        | 184       | INF101       | 0    | 2014    | VAR       | ▼ 1      | 0 -      |             |                | Videregå                       |
| 2014    | VAR  | BAM      | NDTEK-SI | •        | 184       | INF142       | 0    | 2014    | VAR       | ▼ 1      | 0 -      |             |                | Datanett                       |
| 2014    | VAR  | ■ BAM    | NDTEK-SI | •        | 184       | MNF130       | 0    | 2014    | VAR       | • 1      | 0 -      |             |                | Diskrete :                     |

Fig 4a I planen er det 5emner som ikke er bestått og som står igjen på passerte semester (pr 2013).

|                                                                                                | $\frown$                                   |    |
|------------------------------------------------------------------------------------------------|--------------------------------------------|----|
| 📶 FS (fs.uib.no) Bruker: 10184_AMNKE Kristine Engan-Skei                                       |                                            |    |
| Fil Rediger Vis Modus Vindu Hjelp                                                              |                                            |    |
| x 🔄 🛛 🕉 🗱 🌒 🔚 🖬 🔺 🕨                                                                            | 1 🛷 🚟 🛶 🖷 🔗                                |    |
| Lukk Hovedme Kopier n Lim inn n Profil Adr.Japper Vis konta Datafil Første Forrige Neste Siste | e Søk Ny rad Slett rad Hent Oppdate        | ər |
| Hovedmeny free free free free free free free fre                                               | \_X_/                                      | _  |
| >>                                                                                             |                                            |    |
| Vurd.meld Endr.VM EmFritak Vurd.prot EsamlProt KvProt Grunnutd.                                | SpSkjema Rolle Betaling                    |    |
| Klasse Kullhist Veiledn Progresjon Sem.rapp Perm Planinfo-bekr Planbekr                        | r Emnebegr MrkR Undmeld                    |    |
| 🖃 Adr Bakgr Mrk 🗑 Reg.kort Partipl <b>Emne i plan</b> Planelem El                              | kstern vurd Emnekomb SOppg                 |    |
| Und.termin Trinn Emne Vurd.termin Studiepoeng                                                  |                                            |    |
| 2011 HØST V BAMN-INNF09 V 184 EXPHIL-MNSEM 0 2011 HØST V 10 Res.                               | . Høst 2011: C Examen                      |    |
| 2014 VAR V BAMNDTEK-SF 184 INF100 0 2014 VAR 10 Res.                                           | . Vår 2012: Manglende obligatori: Grunnkur |    |
| 2014 VAR V BAMNDTEK-SF 184 INF111 0 2014 VAR 10 Res.                                           | . Vår 2012: Stryk., Und.meld: Vår Funksjon |    |
| 2014 HØST V BAMNDTEK-SFV 184 INF102 0 2014 HØST V 10 -                                         | Algoritme                                  |    |
| 2013 VAR V BAMN-40FRIE V 184 PSYK100 0 2013 VAR V 10 Vurd                                      | d.meldt Vår 2013, Und.meld: Vår Innføring  |    |
| 2013 VAR V BAMN-40FRIE V 184 PSYK101 0 2013 VAR V 15 Vurd                                      | d.meldt Vår 2013, Und.meld: Vår Generell   |    |
| 2013 HØST V BAMNDTEK-SF V 184 INF112 0 2013 HØST V 10 -                                        | Systemko                                   |    |
| 2014 VAR BAMNDTEK-SE 184 INE101 0 2014 VAR 10                                                  | Videregå                                   |    |
|                                                                                                | Viderega                                   |    |
| 2014 VAR VAR BAMNDTEK-SF 1 184 INF142 0 2014 VAR 10 -                                          | Datanett                                   |    |
| 2014 VAR VAR BAMNDTEK-SFV 184 MNF130 0 2014 VAR V 10 -                                         | Diskrete :                                 |    |

Fig 4b Justering: Slettet valgemnet PSYK109 og «velg fra liste»-emnet STAT10. Bruk slett rad i toppmenyen. Videre er det endret årstall på resterende emner

|            |                                               |            |         |         |               |          |        |           | _      |           |                 | 1000 T 10  |                 |
|------------|-----------------------------------------------|------------|---------|---------|---------------|----------|--------|-----------|--------|-----------|-----------------|------------|-----------------|
| Vurd.meld  | Enc                                           | ir.VM E    | EmFrita | ik 🛛 🔪  | /urd.prot E   | samlProt | K      | vProt     | Gru    | innutd.   | SpSkjema        | Rolle      | Betaling        |
| Klasse     | Kullhist                                      | Veiledn    | Pro     | gresjon | Sem.rapp      | Perm     | Pla    | ninfo-bel | (r     | Planbekr  | Emnebegr        | MrkR       | Undmeld         |
| 🖃 Adr      | Bakgr                                         | Mrk        |         | Reg.ko  | ort Partipl   | Emne     | i plan | PI        | anelem | Eks       | tern vurd E     | Emnekomb   | SOppg           |
| Und.termin | Ind.termin Trinn Emne Vurd.termin Studiepoeng |            |         |         |               |          |        |           |        |           |                 |            |                 |
| 2011 HØST  | BAM                                           | N-INNF09 - | · 🗌 🚺   | 184 E   | EXPHIL-MN SEM | 1 0      | 2011   | HØST      | •      | 10 Res. H | øst 2011: C     |            | Examen          |
| 2013 VAR   | - BAM                                         | N-40FRIE   | · 🗌 🔤   | 184 F   | PSYK100       | 0        | 2013   | VAR       | •      | 10 Vurd.n | neldt Vår 2013, | Und.meld:  | Vår Innføring   |
| 2013 VAR   | - BAM                                         | N-40FRIE   |         | 184 I   | PSYK101       | 0        | 2013   | VAR       | •      | 15 Vurd.n | neldt Vår 2013, | Und.meld:  | Vår Generell    |
| 2013 HØST  | BAM                                           | NDTEK-SF   | · 🗌 🗌   | 184 I   | NF100         | 0        | 2013   | HØST      | •      | 10 Res. V | år 2012: Mangl  | ende oblig | atori: Grunnkuı |
| 2014 VAR   | - BAM                                         | NDTEK-SF   | · 🗌 🚺   | 184 I   | NF101         | 0        | 2014   | VAR       | •      | 10 -      |                 |            | Videregå        |
| 2014 VAR   | - BAM                                         | NDTEK-SF 💌 | . 🗆 🛛   | 184 I   | NF111         | 0        | 2014   | VAR       | •      | 10 Res. V | år 2012: Stryk. |            | Funksjon        |
| 2014 VAR   | - BAM                                         | NDTEK-SF 💌 |         | 184 I   | MNF130        | 0        | 2014   | VAR       | •      | 10 -      |                 |            | Diskrete :      |
| 2014 HØST  | BAM                                           | NDTEK-SF 💌 | · 🗌 🔤   | 184 I   | NF102         | 0        | 2014   | HØST      | -      | 10 -      |                 |            | Algoritme       |
| 2015 VAR   | - BAM                                         | NDTEK-SF 💌 | . 🗌 📔   | 184 I   | NF112         | 0        | 2015   | VAR       | •      | 10 -      |                 |            | Systemko        |
| 2015 VAR   | - BAM                                         | NDTEK-SF 💌 | . 🗆 🛛   | 184 I   | NF142         | 0        | 2015   | VAR       | •      | 10 -      |                 |            | Datanett        |
|            |                                               |            |         |         |               |          |        |           |        |           |                 |            |                 |

Fig 4c Ferdigjustert plan. Rekkefølgen av emnene følger anbefalingene jmf emnebeskrivelsene.

| Periode: 02.08.2011 VI - 131.05.2014 VI        | Studierettstatus: IORDOPPTAK | J GOOKJ. av emneko                 | ם גאל                                                                      |
|------------------------------------------------|------------------------------|------------------------------------|----------------------------------------------------------------------------|
| Slutt oper bar 00.00.000 V 00.000 Privatict: N | Studentetatue:               | -                                  |                                                                            |
|                                                | Studentstatus. ARTIV         | Kontroller utd.p                   |                                                                            |
| Merknad:                                       | Begrenset/betinget:          | <ul> <li>Generer faktor</li> </ul> | a Hent emner                                                               |
| - GSK/Studentgrunnlag                          |                              |                                    |                                                                            |
| GSK: 203 2011 VAR GSK grl: KLS Stud. grl:      |                              | Ennekombinasjo                     | on samlebilde 🔹 💌                                                          |
|                                                |                              | Hele                               |                                                                            |
| Kontakt:                                       |                              | 1/1                                | SW betaller                                                                |
| Vurd.meld Endr.VM EmFritak Vurd.prot           | EsamlProt KvProt (           | Grunnutd. Kontroll                 | av utdanningsplan 🛛 🗙                                                      |
| Klasso Kullhist Vailada Bragrasian Sam         | rapp   Porm   Planinfo bokr  | Planbokr                           |                                                                            |
| Riasse Ruinist Veneuri Progresjon Seni.        |                              | Fidilberti                         | BAMN-INNF09 Planen oppfyller ikke kravet 'M1EMNE' i                        |
| 🖃 Adr 🛛 Bakgr Mrk 📓 Reg.kort F                 | artipl Emne i plan Planel    | em Ekste 🕕                         | emnekombinasjonen<br>BAMNDTEK-SP Planen oppfuller ikke kravet 'M1EMNE' i   |
| Und.termin Trinn Emne                          | Vurd.termin Stud             | liepoeng                           | emnekombinasjonen                                                          |
|                                                |                              | 10 Dec Har                         | BAMNDTEK-SP1 Kravet til antall studiepoeng innfris ikke i                  |
|                                                |                              | TU Res. nos                        | BAMN-INNF09 Kravet til antall studiepoeng innfris ikke i                   |
| 2013 VAR - BAMN-40FRIE - 184 PSYK100           | 0 2013 VAR 🚽                 | 10 Vurd.me                         | emnekombinasjonen                                                          |
| 2013 VAR - BAMN-40ERIE - 184 PSYK101           | 0 2013 VAR -                 | 15 Vurd.me                         | emnekombinasionen                                                          |
|                                                |                              |                                    | BAMN-40FRIE Kravet til antall studiepoeng innfris ikke i                   |
| 2013 HØST - BAMNDIEK-SF   184 INF100           | 0  2013  HØST <u>▼</u>       | 10 Res. Vár                        | emnekombinasjonen<br>BAMNDTEK Kravet til antall studiengeng innfris ikke i |
| 2014 VAR - BAMNDTEK-SF - 184 INF101            | 0 2014 VAR -                 | 10 -                               | emnekombinasjonen                                                          |
|                                                |                              | 40 Dec 1/6-                        |                                                                            |
|                                                | 0 12014 VAR ▼                | iv Res. Var                        |                                                                            |
| 2014 VAR - BAMNDTEK-SF - 184 MNF130            | 0 2014 VAR 🚽                 | 10 -                               | OK                                                                         |
| 2014 HØST + BAMNDTEK-SE + 184 INE102           | 0 2014 HØST -                | 10 -                               | Algoritme                                                                  |
|                                                |                              |                                    | Algonan                                                                    |
| 2015 VAR - BAMNDTEK-SF - 184 INF112            | 0 2015 VAR 🚽                 | 10 -                               | Systemkd                                                                   |

Fig 4d Kontroller til slutt at alle obligatoriske deler fremdeles er med i utdanningsplanen, bruk knappen «Kontroller utd.plan».

### Å rydde i masterplaner

**MERK!** Dette er viktig å endre årstall og termin på **masteroppgaven** når en studierett forlenges eller forkortes. Masteroppgaven går over to semester. 1. semester: kun undervisningsmelding, 2. semester undervisnings- og vurderingsmelding.

|    | Und.termin |      |         | Trinn Emne |         |   | Vurd.termin | Studiepoeng |        |
|----|------------|------|---------|------------|---------|---|-------------|-------------|--------|
| >: | >          |      | _       |            |         |   |             | _           |        |
|    | 2013 VAR   | MAMN | IGV-OPP | 184        | GEOV399 | 0 | 2013 HØS    |             | d.melc |

Fig 5 Masteroppgaven GEOV399, 2013 VÅR er første und.termin og 2013 HØST er Vurd. termin.

### 8. UiB-emner som skal inngå i planen

Knappen **Hent emner** (Fig 3): brukes for å legge inn emner i utdanningsplanen, som studenten har bestått/er meldt til.

Et emne kan ligge utenfor planen enten fordi det ble avlagt før utdanningsplanen ble opprettet eller fordi studenten meldte seg opp til emnet utenfor planen

|            | _       |           |                  |               | .,                                |                       |   | Røde boks: emnene ligger  |
|------------|---------|-----------|------------------|---------------|-----------------------------------|-----------------------|---|---------------------------|
| -          | <       | 184       | MAT101 0         | BAMN-MATTE    | Brukerkurs i matematikk I         | 2006.12 ORD           | 1 | allerede i planen         |
| π          | <       | 184       | MOL100 0         | BAMNBIO04-SP  | Innføring i molekylærbiologi      | 2005.06 ORD           | 1 |                           |
| 10         | <       | 184       | STAT101 0        | BAMN-70FRIE   | Elementær statistikk              | 2004.12 ORD           | 1 | Grønn boks: ennene kan    |
| a C        | Andre e | mner tilk | nyttet studiepro | gram BAMN-BIO |                                   |                       |   | hentes inn i planen ved å |
| a c        |         | Emne      |                  |               |                                   | Eksamen               | S | trykke på den grønne      |
| <b>i</b> c | <       | 184       | MNF110 0         |               | Våpen, basiller, stål og vann - o | m menneske2007.06 ORD |   | boksen/pila.              |
| ac         |         |           |                  |               |                                   |                       |   | -                         |
|            |         |           |                  |               |                                   |                       |   |                           |

Fig 6 Hente emner

Det er viktig å fylle ut kategorien på alle emner i utdanningsplanen, se punkt 10.

For at utdanningsplanen skal bli godkjent, må den inneholde alle emnene/kravene i graden. Disse kravene er angitt i emnekombinasjonen. Husk på at det kan være ulike emnekombinasjoner for ulike kull.

### 9. Fritak for obligatoriske emne - erstatt

Dersom en student innvilges fritak for et obligatorisk emne i programmet, så skal emnet erstattes.

Studieprogram samlebilde:

#### - Hak av på Detaljer. Erstattet av annet emne: J

Emnet blir grått i FS og forsvinner fra studentens utdanningsplan på Studentweb.

| GSK/Studentgrunnlag<br>GSK: 0000 | GSK grl:    | Stuc           | l.grl: REA  |           |              |                     | Emnekom         | binasjon sam | lebilde  |                 |
|----------------------------------|-------------|----------------|-------------|-----------|--------------|---------------------|-----------------|--------------|----------|-----------------|
| Kontakt:                         |             |                |             |           |              | 1/2                 | <u><u> </u></u> | ele          | sw [     | Detaljer 🔽 🔪    |
| Perm Planinfo-bekr               | Planbekr Em | nebegr MrkR    | Undmeld     | Vurd.meld | Endr.VM      | EmFritak            | Vurd.pro        | t EsamlPro   | t KvProt | Grunnutd SpSI   |
| E Adr Bakgr Mrk                  | 🗑 Reg.kor   | t Partipl      | Emne i plan | Planelem  | Ekstern      | vurd En             | nekomb          | SOppg K      | lasse Ku | ullhist Veiledn |
| Und.termin                       | Trinr       | n Emne         |             | Vur       | d.termin 🤤   | Studiepoen          | g               |              |          |                 |
| 2014 VAR - BAMN                  | KJEM10. 💌   | 184 KJE        | M122        | 0 201     | 4 VAR        | ▼ 10                | -               |              |          | Syntetisk uorg  |
| Emnekategori: SPES               | AL 🔻        | Ind.vekting:   |             | Sperr me  | ot sletting: | J                   |                 |              |          |                 |
| Emnevalgstatus: 0                | <b>•</b>    | Vekting kval.: |             | Sperr mo  | ot endring:  |                     |                 |              |          |                 |
| Prioritet (opptak):              |             | Red. vekting:  | 10 SP       | Erstattet | av annet er  | nne: <mark>J</mark> | )               |              |          |                 |
| Opptatt: J                       |             |                |             |           |              |                     |                 |              |          |                 |
| Ansvarlig fagnerson: 000         |             |                |             |           |              |                     |                 |              |          |                 |

Fig 7 Her er det er gitt fritak for det obligatoriske emnet KJEM122

# 10. Kategorier

| 1   | i an bilai vei                 | mengen for a komme til gjeldende          |                                                          |                                                        |
|-----|--------------------------------|-------------------------------------------|----------------------------------------------------------|--------------------------------------------------------|
|     | GSK/Studentg<br>GSK: 0         | runnlag<br>000 GSK grl: Stud.grl: REA     | Emnekombinasjon samlebilde                               |                                                        |
|     | Kontokt:                       |                                           | 1/2 Undervisning samlebilde                              |                                                        |
|     | Kontakt.                       |                                           | 1/2 Undervisningsmelding<br>Student vurdering samlebilde |                                                        |
|     | Perm Planinfo                  | -bekr Planbekr Emnebegr MrkR Undmeld      | Vurd.meld Endr.VM EmFritak Utvekslingsperson             | . S                                                    |
|     | 🖃 Adr 🛛 Bakgr                  | Mrk 📓 Reg.kort Partipl Emne i plan        | Planelem Ekstern vurd Em Registerkort                    | iledn                                                  |
|     | Und termin                     | Trinn Emne                                | Vurd termin Studiepoend Godkjenningssak samlebilde       |                                                        |
| c   |                                |                                           | Person Eksternstudium                                    |                                                        |
| Ĭ   |                                |                                           | Person Fagprofil ++                                      | og ei                                                  |
| I   | 2013 VAR 💌                     | BAMNKJEM10                                | 0 2013 VAR T 10 - Dokumentarkiv                          | <mark>isk kj</mark>                                    |
| I   | 2013 VAR -                     | BAMNKJEM10.                               | 0 2013 VAR T 10 U Vurderingsmeldingslogg                 | ng i i                                                 |
|     |                                |                                           | EC244.002 Brow prekeingedkienn                           | ing studions                                           |
|     |                                |                                           |                                                          |                                                        |
|     |                                |                                           | Kategori                                                 |                                                        |
|     |                                |                                           |                                                          |                                                        |
| I   | 🔣 Emnekombinasjon              | samlebilde [EMNEKOMBSAML]                 |                                                          |                                                        |
| , 1 | Kode:                          | BAMNKJEM10-SP                             | Vektingskrav: 90 SP 🗹 Utgått: 🔽 🖂 🖽 BAMNKJEM10 -         | Bachelorprogram i kjemi                                |
| ł   | Navn: Bokmål:                  | Spesialisering i kjemi                    | Maksimal vekting:                                        | 09 - Innføringesemne<br>10-SP - Spesialisering i kiemi |
|     | Nynorsk                        | Spesialisering i kjemi                    | Default varighet:                                        | 10-SP1 - Obligatoriske emner i gr                      |
| 1   | Engelsk                        | Spesialisering i kjemi                    | Veivalg                                                  | RE - Valgfrie emner                                    |
| E   | -<br>Beskrivelse:Bokmål:       |                                           |                                                          |                                                        |
|     | Nynorsk                        |                                           | Antali vaig.                                             |                                                        |
|     | Engelsk                        | ,<br>                                     |                                                          |                                                        |
|     | URL med beskrivelse            |                                           | Emperioritering                                          |                                                        |
| 1   | Sted ansvarlig:                | ,<br>184 12 31 0 Kie.inst.                | Emneprioritering: N                                      |                                                        |
|     | Studieretning:                 | ▼ Farge: 2 ▼ FFF4F1                       | Antall emner opptak:                                     |                                                        |
| (   | Default emnekategor            | Erie empevalo:                            | Antall emner prior.:                                     |                                                        |
| Ľ   | Kulltrinn:                     | Berean emnekomb ved vala av frie emner:   | Periode: 00.00.0000 ▼1-00.00.0000 ▼1                     |                                                        |
| ł   | Culturini.                     | Deregn enniekomb ved valg av me enniek.   |                                                          |                                                        |
|     | Emnekombinasjon                | Emne Utdplanelement Frie emnevalg Veivalg | Detaljer 🗖                                               |                                                        |
|     | Termin-                        | Valgstatus                                | lous studentes med states jade louit                     |                                                        |
| ł   | in ina - til default En        |                                           |                                                          |                                                        |
| ľ   | 1  b  1  18<br>Sectoring: 1 40 | Kiemi og operai                           |                                                          |                                                        |
|     | Solutioning. [1 109            | sp rjeni og energi SPESIAL V Siste s      |                                                          |                                                        |

Bruk snarveimenyen for å komme til gjeldende emnekombinasjonen.

Fig 8 Alle emner i planen knyttes til en kategori

Emnekombinasjonene er bygd opp av ulike krav. Hvert emne i utdanningsplanen til studenten er knyttet til en kategori/kode som må korrespondere med emnekombinasjonen. I tillegg til kategori har emnene en Valgstatus. De mest brukte er:

O – Obligatorisk V – Valgfritt

M1EMNE – Velg minst ett av emnene M1MAKS - Velg ett av emnene

| 1 | 🔣 Studieprogram samlebilde [STUDPROG]        |                                                   | _ 🗆 ک                   |  |
|---|----------------------------------------------|---------------------------------------------------|-------------------------|--|
|   | Kode: BAMN-KJEM                              | Studieansvarlig sted: 184 12 31 0                 | Emnekombinasjon<br>Hele |  |
|   | Navn                                         | Praksisansvarlig sted:                            |                         |  |
|   | Bachelorprogram i kjemi                      | Studienivå: 390 T Bachelor studium                |                         |  |
|   | Nynorsk: Bachelorprogram i kjemi             | Grunnstudium: J Utgått: N                         |                         |  |
|   | Bachelor's Programme in Chemistry            | Personlig veiledning: N Utdanningsplan: J         |                         |  |
|   | Rapportering Praksiskrav Tekst - DS Fag - DS | Språk - DS Info Info termin Oppgave Planinfotype  | Planforslag             |  |
|   | Emnekombinasjon Avgift Fag Studieretning     | Kvalifikasjon Personrolle Kull Emne Samarbeid Nav | nehistorikk Lisens      |  |
|   | Fra termin Emnekombinasjon Kont              | rollvalg utdanningsplan (studentweb) Publisér     |                         |  |
|   | 2003 HØST 🗨 BAMNKJEM                         | N                                                 |                         |  |
|   | 2004 HØST 🚽 BAMNKJEM04                       | N                                                 |                         |  |
|   | 2010 HØST 🗨 BAMNKJEM10                       | N                                                 |                         |  |
|   |                                              |                                                   |                         |  |

Fig 9 Kull 2004-2009 fikk opptak etter emnekombinasjonen BAMNKJEM04, fra 2010ble vedtatt ny studieplan og laget en ny emnekombinasjon.

# 11. Er graden bestått?

Bruk knappen Kontroller utd.plan (Fig. 3) for å sjekke om graden er bestått.

Den individuelle utdanningsplan sjekkes da mot kravene i graden. Kravene i graden ligger i emnekombinasjonen og kontrollen gir tilbakemeldinger i forhold til kategoriene i delemnekombinasjonene.

| Kontroll av utdanningsplan<br>BAMNKJEM-SP2 Planen oppfylle<br>emnekombinasjonen<br>BAMN-80FRIE Kravet til antall s<br>emnekombinasjonen<br>BAMNKJEM04 Kravet til antall st<br>emnekombinasjonen                                                                                                    | r ikke kravet 'M1EMNE' i<br>tudiepoeng innfris ikke i<br>tudiepoeng innfris ikke i                                                                                                    |
|----------------------------------------------------------------------------------------------------|----------------------------------------------------------------------------------------------------|
| Emnekombinasjon samlebilo                                                                                                    | ОК                                                                                                    |
| Kode: BAMNKJEM04<br>Navn: Bokmål: Bachelorprogram i kjemi<br>Nynorsk:<br>Engelsk:<br>Beskrivelse:Bokmål:<br>Nynorsk:<br>Engelsk:                                                                                                    | Vektingskrav: 180 SP Utgått: N<br>Maksimal vekting: BAMNKJEM04 - Bachelorprogram i kjemi<br>Default varighet: BAMNKJEM04-SP - Spesialisering i kjemi<br>Veivalg<br>Veivalg<br>Antall valg:<br>Endre veivalg selv: N                                                                                                    |
| URL med beskrivelse Sted ansvarlig:          184       12       31       0       Kje.inst.         Studieretning: <ul> <li>Farge:</li> <li>Frie emn</li> <li>Kulltrinn:</li> <li>Beregn emnekomb ved valg av frie en</li> <li>Emnekombinasjon</li> <li>Emne</li> <li>Utdplanelement</li> <li>Frie emnevalg</li> <li>Termin-</li> <li>Valgstatus</li> <li>nr fra - til default Emne</li> <li>Emnekategori</li> </ul> | Studient samlebele Fnr: 280479 30210 Studentnr: 151970 Navn: Dyulgerova Lesislava V Født: 28.04.1979 Karsen en studie programmer i studie programmer i stud |

Fig 10 Kontroller utdanningsplan

Når vitnemålet skal produseres sjekkes den individuelle planen mot gjeldende emnekombinasjon. Obligatoriske emner må derfor aldri slettes fra en utdanningsplan, men de kan erstattes (se punkt 9).

# 12. Avgrensing av graden

Bachelorgraden består av 180 SP og mastergraden av 120SP. I emnekombinasjonene er det noen ganger hensiktsmessig å oppgi **Maksimal vekting** på delemnekombinasjonene.

| Emnekombinasjon samlebilde [EMNEKOMBSAML]                                    |                                      |                                             |
|------------------------------------------------------------------------------|--------------------------------------|---------------------------------------------|
| Kode: BAMNHAV11-SP2                                                          | Vektingskrav: 10 SP 🗸 Utgått: N      | BAMNHAV11 - Bachelorprogram i havbruksbiolo |
| Navn: Bokmål: Spesialisering i havbruksbiologi - kjemivalg                   | Maksimal vekting: 10 SP -            | BAMNHAV11-SP - Spesialisering i bærekraf    |
| Nynorsk: Spesialisering i havbruksbiologi - kjemivalg                        | Default varighet.                    | BAMNHAV11-SP2 - Spesialisering i havbruk    |
| Engelsk:                                                                     | Veivalg                              | BAMN-10FRIE - Valgfritt emne                |
| Beskrivelse:Bokmål: KJEM110 er obligatorisk for alle og ligger inne som et o | Antall valg:                         |                                             |
| Nynorsk: KJEM110 er obligatorisk for alle studentane, og ligg so             | n Endre veivalo selv: N              |                                             |
| Engelsk:                                                                     | Krever opptak:                       |                                             |
| URL med beskrivelse:                                                         | Emneprioritering                     |                                             |
| Sted ansvarlig: 184 12 32 0 Mol.bio.in                                       | Emneprioritering:                    |                                             |
| Studieretning: FFE4F1                                                        | Antall emner opptak:                 |                                             |
| Default emnekategori SPESIAL 💌 Frie emnevalg: N                              | Antall emner prior.:                 |                                             |
| Kulltrinn: Beregn emnekomb ved valg av frie emner: J                         | Periode: 00.00.0000 🔽 - 00.00.0000 🔽 |                                             |
| Emnekombinasjon Emne Utdplanelement Frie emnevalg Veivalg                    | Detaljer 🗖                           |                                             |
| Termin- Valgstatus                                                           |                                      |                                             |
| nr fra - til default Emne Emnekategori Gjelder I                             | kun studenter med startperiode kull  |                                             |
| 1 6 184 KJEM130 0 V 🔽 0000                                                   | ▼ -0000                              |                                             |
| Sortering: 1 10sp Organisk kjemi SPESIAL Visite se                           | emester: 0000 🗨                      |                                             |
| 1 6 184 KJEM100 0 V 🔽 0000                                                   | <b>-</b> 0000 <b>-</b>               | Aut. oppdatering av liste                   |
| Sortering: 2 10sp Kjemi i naturen SPESIAL V Siste se                         | emester: 0000                        | FS226.001 Emnekomb                          |
| 1 6 184 KJEM202 0 V 🗸 0000                                                   | -0000                                | Studieprogram                               |

Fig 11 Del-emnekombinasjon med maksimal vekting

**MERK!** Maksimal vekting og valgstatus M1MAKS (se punkt 10) kan gi problemer for enkelte studenter på Studentweb.

I registeringen for våren 2013 fikk en student på havbruksbiologi problemer med å velge KJEM130 som et valgfrittemne (BAMN-10FRIE), fordi hun allerede hadde KJEM100 i utdanningsplanen. Feilen er meldt til USIT.

# 13. Program med studieretninger

Pr. våren 2013 har følgende studieprogram studieretninger:

- Miljø og ressursfag (BATF-MIRE)
- Geovitenskap (BAMN-GEOV)
- De fleste masterprogram på fakultetet har studieretninger.

Studentene søker direkte opptak til studieretningen (SO eller masteropptak) og opprettes med utdanningsplan basert på studieretningen i FS.

|        | GSK: 184 ZUU9 HØST GSK gri: AØA Stud.gri:                        | ,                                             |
|--------|------------------------------------------------------------------|-----------------------------------------------|
|        | Kontakt:                                                         | 1/2 Hele                                      |
|        | Perm Planinfo-bekr Planbekr Emnebegr MrkR Undmeld Vurd.mel       | d Endr.√M EmFritak <u>Vurd.prot</u> EsamlProt |
|        | 🖾 Adr 🛛 Bakgr 🛛 Mrk 🛛 🗑 Reg.kort Partipl 🛛 Emne i plan 🔤 Planele | m Ekstern vur Emnekomb Soppg Kl               |
|        | Emnekombinasjon Prioritet Opptath Sperr sletting Godkjent plan   |                                               |
| $\leq$ |                                                                  | Fritak                                        |
|        | Bachelorprogram i miljø- og Merknad:                             | Godkj.sak(nr):                                |
|        | ressursfag, natuwitenskapelig                                    | Fritak hele emnekomb.:                        |
|        | Min.krav: 180 sp                                                 | Tilleggskrav:                                 |
|        | Siste endring:26.07.2012 KRE                                     | Fritak vekting:                               |
|        | Opprettet: 26.07.2012 KRE                                        |                                               |

Fig 12 Opptak til studieretning i Student samlebilde

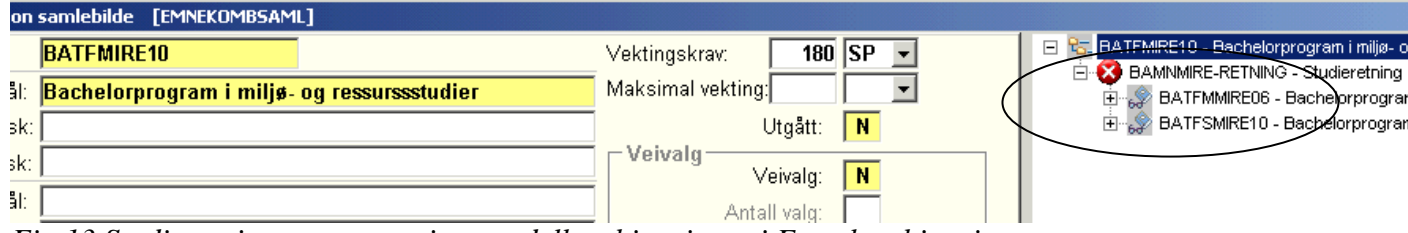

Fig 13 Studieretningene er oppgitt som delkombinasjoner i Emnekombinasjonen

#### Bytte retning

Dersom en student har fått innvilget bytte av studieretning, må det legges inn ny rad i Student samlebilde, Emnekomb som opptaket knyttes til (Fig 12). Videre må emnene i planen slettes (Emne i plan) og ny plan generes (FS718.001)

### 14. Permisjon fra studieprogrammet

Forskrift om opptak, studier, vurdering og grader ved universitetet i Bergen.

#### § 4.7 Permisjon

(1) Permisjon for kortere periode enn ett semester innvilges ikke. For deltidsstudier, se $\$  4.5.1

(2) Studenter på bachelorstudier kan i løpet av studietiden ha permisjon i inntil ett år uten å oppgi noen grunn. Studenten må melde fra om dette senest ved utløpet av frist for bekreftelse av utdanningsplan, jf. § 4.4.3.

Permisjon = fritak for å betale semesteravgift og bekrefte utdanningsplan på studentweb.

| Student samlebilde                                   |                                                                                     |                                                    |                                      |                                                   |                 |                                |                                                                 |                                                   |
|------------------------------------------------------|-------------------------------------------------------------------------------------|----------------------------------------------------|--------------------------------------|---------------------------------------------------|-----------------|--------------------------------|-----------------------------------------------------------------|---------------------------------------------------|
| Fnr: 015110 90063 S<br>Start: 2012 H<br>Kull: 2012 H | Studentnr: <b>172034</b> N<br><mark>1ØST                                    </mark> | avn: ##### MN1<br>gram: <mark>ÅRMN</mark><br>hing: | ##### MN1<br>Sperr mot<br>oppdaterin | Født: <b>01.01.19</b><br>automatisk<br>g av plan: | 10 Kun<br>studi | aktive<br>eretter 🔽            | Interne sp(pr<br>Eksterne sp()<br>Eksterne sp()<br>Sum studiepo | ot): 0,0<br>prot): 0,0<br>godkj) 0,0<br>jeng: 0,0 |
| Planlagt slutt: 2013 H                               | HØST - Klasse:                                                                      | >                                                  | <br>Instrument                       |                                                   |                 | 1 3201.000                     | ·]                                                              | [                                                 |
| Avsluttet: 0000                                      | ▼ Veivalg:<br>Permisjo                                                              | <del>n 100</del> % (01.01.2013 -                   | 01.03.2013)                          |                                                   | FS72            | 001 Utd.plan<br>001 Kar.utskr. | Endringsf                                                       | PIN<br>unksjoner                                  |
| Periode: 11.08.20                                    | 01.12.2013                                                                          | Stu                                                | udierettstatus:                      | ORDOPPTAK                                         | ▼ Godkj.        | av emnekomb.                   |                                                                 |                                                   |
| Slutt oppr-ber: D0.00.00                             | 000 🔽 - 00.00.0000                                                                  | Privatist: N Stu                                   | udentstatus:                         | PERMISJON                                         | - Konti         | oller utd.plan                 |                                                                 |                                                   |
| Merknad:                                             |                                                                                     | Be                                                 | grenset/betinget:                    |                                                   | Gen             | erer faktura                   | 1                                                               |                                                   |
| GSK/Studentgrunnl<br>GSK: 0000                       | ag<br>GSK grl:                                                                      | Stud.grl: REA                                      |                                      |                                                   | Unders          | isningsmeldin                  | ig                                                              | •                                                 |
| Kontakt:                                             |                                                                                     |                                                    |                                      |                                                   | 1/1             | <u>H</u> ele                   | 🖳 🚺 sw                                                          |                                                   |
| 🖃 Adr 🛛 Bakgr 🛛 Mr                                   | rk 🛛 🖼 🗍 Reg.kort 🗍                                                                 | Partipl Emne i pl                                  | an Planelem                          | Ekstern vurd                                      | Emnekomt        | SOppg                          | Klasse Ku                                                       | llhist   Ve                                       |
| Perm Planinfo-bekr                                   | Planbekr Emnet                                                                      | egr MrkR Undme                                     | ld Vurd.meld                         | Endr.VM EmFi                                      | ritak Vurd.     | prot Esamlf                    | Prot KvProt                                                     | Grunnutd.                                         |
| Studieprogram Pe                                     | eriode                                                                              | Prosent perm. Fr                                   | raværsårsak                          | N                                                 | 1erknad         |                                |                                                                 |                                                   |
| ÅRMN <b>▼</b> 01                                     | .01.2013 🔽 - 01.03.2                                                                | 013 🔽 100 A                                        | NNEN 🗖                               | •                                                 |                 |                                |                                                                 |                                                   |
| Forventet nytt ku                                    | ull/klasse:                                                                         | ▼ 0000                                             | <b>-</b>                             | <b>•</b>                                          |                 |                                |                                                                 |                                                   |
|                                                      | Journalnr:                                                                          |                                                    | oprettet: 28.01.2013                 | 3 KRF                                             |                 |                                |                                                                 |                                                   |
| Med lønn i permisjons                                | sperioden: <mark>N</mark> (drgrad                                                   | skandidater) Si                                    | st endret: 28.01.2013                | 3 KRE                                             |                 |                                |                                                                 |                                                   |
|                                                      |                                                                                     |                                                    |                                      |                                                   |                 |                                |                                                                 |                                                   |

Fig 14 Registrere permisjon

Studieprogramstudent samlebilde:

a. Permisjon registres i underbildet <u>Perm</u>

- Velg ny rad, og fyll deretter ut feltene nedenfor. Prosent perm er ikke gult, men krever utfylling. Angi årsak om mulig
- b. Feltet studentstatus settes til PERMISJON.
- c. Perioden for studieretten forlenges. Se også punkt 5 ang datobruk.
- d. Fyll ut feltet planlagt slutt slik at det samsvarer med lengden på studieretten.
- e. Søk frem igjen studenten. En rød merknad synes nå i øvre del av bildet.

Fra PERMISJON til AKTIV studentstatus:

I det i permisjonsperioden utløper blir studenten automatisk aktiv igjen. Når studenten er tilbake fra permisjon bør han ta kontakt med studiekonsulenten for å planlegge det videre løpet. Det kan innebære at rekkefølgen av emnene i planen blir justert.

# 15. Deltidsstudium

Forskrift om opptak, studier, vurdering og grader ved universitetet i Bergen.

#### § 4.5.1 Deltidsstudier

Deltid må ordinært tilsvare 50 % studieprogresjon av normal studieprogresjon. Studenter som ønsker å studere på deltid må innen 01.09 om høsten og 01.02 om våren sende søknad til fakultetet om deltidsopplegg. Studenter som får behov for å studere på deltid etter den fastsatte fristen, må sende søknaden snarest mulig etter at behovet oppsto. Innvilget deltid skal korrigeres i utdanningsplanen.

#### Studieprogramstudent samlebilde

- a. Underbildet Progresjon. Velg ny rad, og fyll deretter ut feltene nedenfor.
- b. Planlagt slutt og periode på studierett forlenges tilsvarende. Deltid i to semestre gir et ekstra semester.

Denne registreringen gir ingen utslag i studenten sin utdanningsplan. Et tilrettelagt deltidsstudium setter du opp manuelt i ved å endre på tidspunktene (årstall og semester) for emnene i utdanningsplanen (Emne i plan).

|          | Student samlebilde                                                        |                 |                      |                           |
|----------|---------------------------------------------------------------------------|-----------------|----------------------|---------------------------|
|          | Fnr: 015110 90063 Studentnr: 172034 Navn: ##### MN1 ##### MN1             | Født:01.01.1910 | Kun aktive 🔔         | Interne sp(prot): 0,0     |
|          | Start: 2012 HØST 🔽 Studieprogram: Å RMN 🗾 Sperr mot auto                  | matisk          | studieretter 🚩       | Eksterne sp(godkj) 0,0    |
|          | Kull: 2012 HØST V Studieretning: V oppdatering av                         | plan: 🏴         | FS201.001 FS201.006  | Sum studiepoeng: 0,0      |
| $\frown$ | Planlagt slutt: 2013 HØST 💌 Klasse: Instrument:                           |                 | ES727.001 littd.plan | Vis PIN                   |
|          | Avsluttet: 0000 Veivalg.                                                  |                 |                      |                           |
|          | - Studierett                                                              |                 | FS601.001 Kar.utskr. | Endringsfunksjoner        |
|          | Periode: 11.08.2012 - 01.12.2013 - Studierettstatus: ORI                  | ОРРТАК 💌        | Godkj. av emnekomb.  |                           |
|          | Slutt oppr-ber: 00.00.0000 🔽 - 90.00.0000 Privatist: N Studentstatus: 🗚   | TV 🔹            | Kontroller utd.plan  |                           |
|          | Merknad: Begrenset/betinget:                                              | -               | Generer faktura      |                           |
|          | - GSK/Studentgrunnlag                                                     |                 |                      |                           |
|          | GSK: 0000 GSK grl: Stud.grl: REA                                          |                 | Undervisningsmelding | <b>•</b>                  |
|          | Kontakt:                                                                  | 1/1             | Hele                 | 🖳 sw                      |
|          | Perm Planinfo-bekr Planbekr Emnebegr MrkR Undmeld Vurd.meld En            | dr.VM           | Vurd.prot EsamlPr    | ot KvProt Grunnutd. SpSk  |
|          | 🖃 Adr 🛛 Bakgr 🛛 Mrk 🛛 🖼 🛛 Reg.kort 🗍 Partipl 🗍 Emne i plan 🕴 Planelem 📔 E | kstern vurd En  | nnekomb SOppg        | Klasse Kullhist Veiledn F |
|          | Ar Termin Prosent av heltid                                               |                 |                      |                           |
|          | 2012 HØST - 50                                                            |                 |                      |                           |
|          | 2013 VÅR V                                                                |                 |                      |                           |
|          |                                                                           |                 |                      |                           |
|          |                                                                           |                 |                      |                           |

Fig 15 Registrere deltid

### 16. Slutter på studieprogram

Studenter skal i utgangpunktet kun ha 1 aktiv studierett.

Unntaket er hvis de har et ordinært opptak og i tillegg for eksempel er hospitanter på MNfakultetet (da står det Hospitant i Studentstatus).

Studieprogramstudent samlebilde:

- a. Studieprogramstudent samlebilde
- b. Studierettperioden = dagens dato
- c. Studentstatus endres fra AKTIV til SLUTTET
- d. Legg inn en merknad.

| Ш | Student sa           | mlebilde                |            |                            |                           |             |               |              |      |             |         |
|---|----------------------|-------------------------|------------|----------------------------|---------------------------|-------------|---------------|--------------|------|-------------|---------|
| l | Fnr: 015110          | 90063                   | Student    | nr: <b>172034</b>          | Navn: #####               | MN1 ##      | ### MN1       | Født:01.01.1 | 1910 | Kun akti    | ive     |
| l | Start:               | 2012                    | HØST       | 💌 Studie                   | program: <mark>ÅRN</mark> | MN 🔽        | Sperr mot     | automatisk   | N    | studiere    | tter    |
| l | Kull:                | 2012                    | HØST       | 🚽 Studie                   | eretning:                 | •           | oppdaterin    | ig av plan:  | 1.4  | FS201.001   | FS201   |
| L | Planlagt slutt       | 2013                    | VÅR        | 🚽 Klasse                   | э:                        |             | Instrument    | t:           |      |             |         |
| L | Avsluttet:           | 0000                    |            | <ul> <li>Veival</li> </ul> | a:                        |             |               |              |      | F5727.00    | 1 Uta.p |
| L |                      | 1                       |            |                            |                           |             |               |              |      | FS601.001   | Kar.ut  |
|   | Periode:             | 11.08.                  | .2012 🛃    | - 28.01.20                 | 13 🔽                      | Studiere    | ettstatus:    | ORDOPPTAK    | •    | Godkj. av e | mneka   |
| l | Slutt oppr-be        | er: <mark>00.00.</mark> | .0000 💌    | - 00.00.00                 | 00 Privatist              | : N Student | status: 🤇     | SLUTTET      | Ţ    | Kontrolle   | r utd.p |
| l | Merknad:             | Slutte                  | et etter e | get ønske.                 | MN/KRE                    | Begrens     | set/betinget: | $\leftarrow$ | •    | Genere      | r faktu |
| L | GSK/Stude            | entgrun                 | nlag —     |                            |                           |             |               |              |      |             |         |
|   | GSK:                 | 0000                    | -          | GSK grl:                   | Stud                      | d.grl: REA  |               |              |      | Undervisni  | ingsm   |
|   | Kontakt <sup>.</sup> |                         |            |                            |                           |             |               |              | 1/1  | <u>H</u> e  | ele     |

Fig 16 Registrere en student som har sluttet